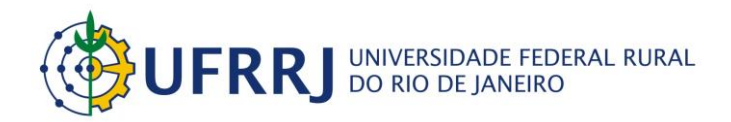

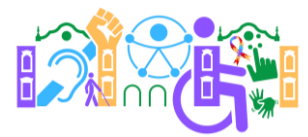

## Núcleo de Ensino, Pesquisa e Extensão do Curso de Licenciatura em Ciências Biológicas da Universidade Federal Rural do Rio de Janeiro

## Ensino de Ciências e Educação Inclusiva

## 09 e 10 de dezembro de 2021

## Instruções para inscrição no Ciclo de Palestras e oficinas

1. Vá em portal.ufrrj.br. No menu central, ir em SIG > SIGAA (Acadêmico)

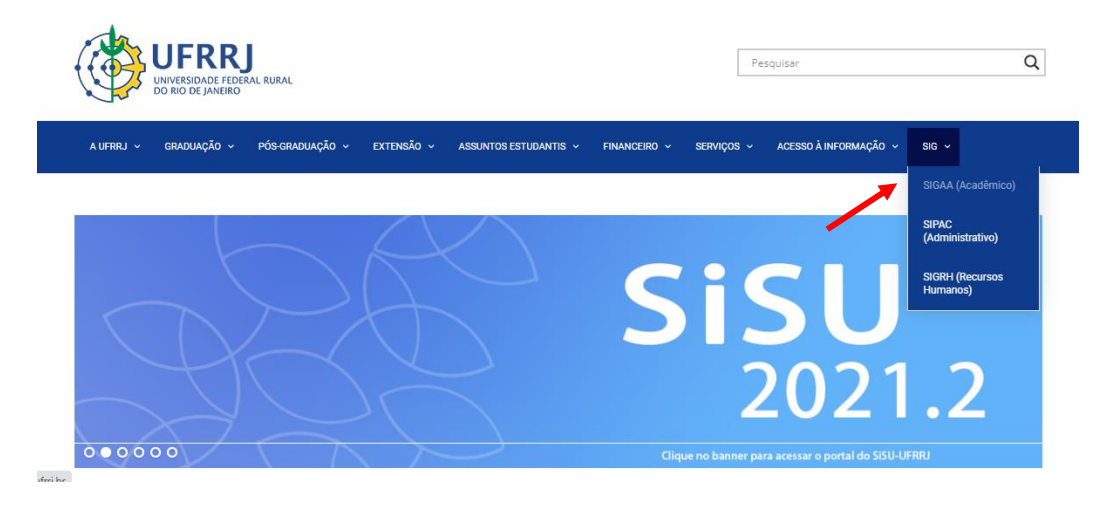

 No menu do lado esquerdo, escolher a opção "Extensão". Aparecerá um novo menu central. Clique em "Acesso a Área de inscritos em cursos e eventos" no canto inferior direito

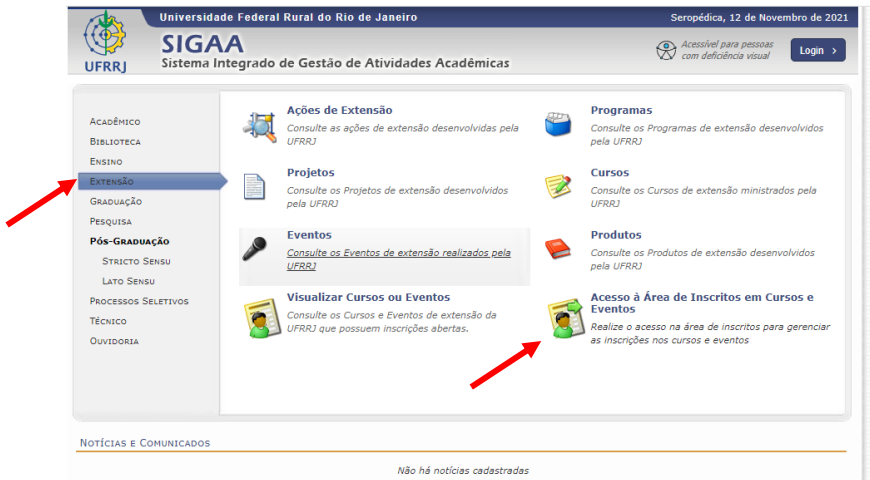

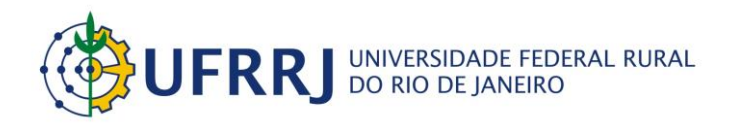

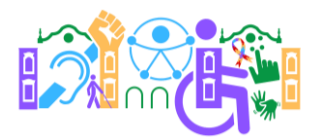

3. Faça sua inscrição no SIGAA/UFRRJ. Mesmo que você seja discente, docente ou técnico da UFRRJ terá que fazer o cadastro no módulo Extensão do SIGAA/UFRRJ. Caso seja externo, faça seu cadastro normalmente. Você preencherá alguns dados, como nome e contatos. Caso já possua cadastro no módulo extensão do SIGAA/UFRRJ, faça o login.

|              | niversidade Federal Rural do Rio de Janeiro                                                                                                    | Seropédica, 12 de Novembro de 2021                                 |  |  |  |  |
|--------------|----------------------------------------------------------------------------------------------------|--------------------------------------------------------------------|--|--|--|--|
| UFRRJ S      | SIGAA<br>istema Integrado de Gestão de Atividades Acadêmicas                                                                                                    | Acessível para pessoas<br>com deficiência visual                   |  |  |  |  |
| ÁREA DE LOGI | n para Acesso à Inscrição em Cursos e Eventos de Extensão                                                                                                    |                                                                    |  |  |  |  |
|              | Caro visitante,<br>Para acessar a área de inscritos em cursos e eventos de extensão é necessário realizar o <i>lo</i> ,<br>ATENÇÃO! Mesmo que você já possua cadastro no SIG (SIPAC, SIGAA, SIGRH), en<br>acesso, neste ambiente, você deverá fazer um novo cadastro, clicando em "Ainda não<br>A partir da área de gerenciamento será possível se inscrever nos cursos e eventos abertos,<br>acompanhar as suas inscrições já realizadas. | gin no sistema.<br>n seu primeiro<br>possuo cadastro".<br>bem como |  |  |  |  |
|              | INFORME SEU E-MAIL E SENHA<br>E-mail:<br>Senha:<br>Esqueci minha senha!                                                                                                    |                                                                    |  |  |  |  |
|              | << voltar ao menu principal                                                                                                    |                                                                    |  |  |  |  |

4. Após fazer o cadastro e o login no sistema, entre na sua área de inscrito e clique no botão "Cursos e eventos abertos" no menu do lado esquerdo

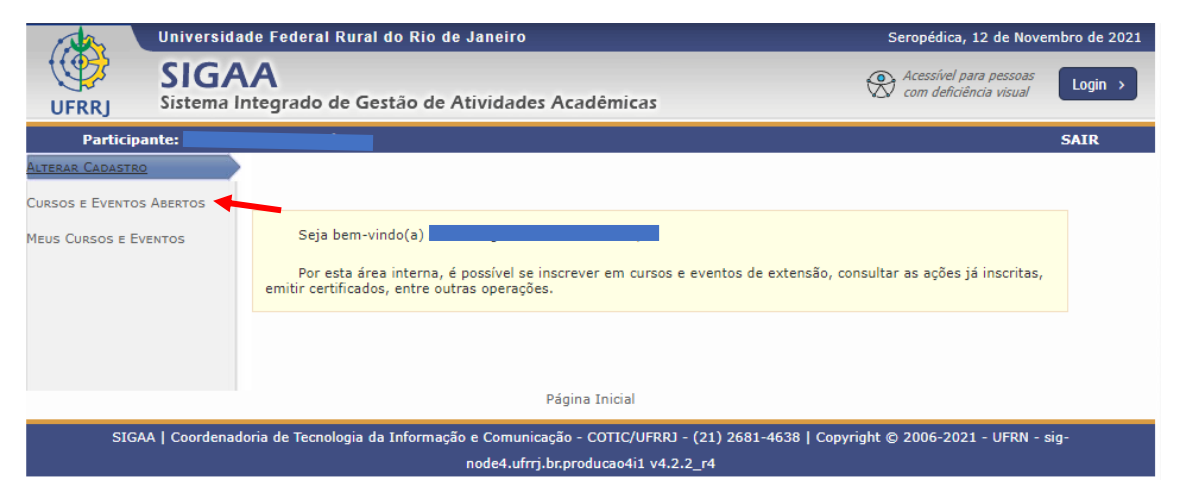

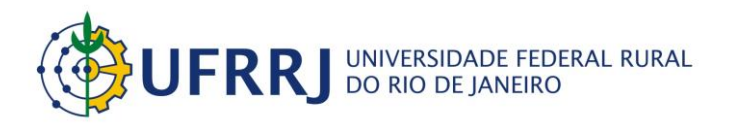

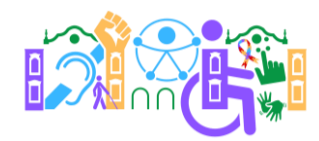

5. No campo "Título da Ação", digite o nome do evento: Ensino de Ciências e Educação Inclusiva. Clique em filtrar

| Uni                         | iversidade Federal Rural o                                                                                                    | Seropédica, 12 de Novembro de 2021                                                                                                    |                                                  |         |  |
|-----------------------------|----------------------------------------------------------------------------------------------------|----------------------------------------------------------------------------------------------------|--------------------------------------------------|---------|--|
| UFRRJ Sis                   | IGAA<br>stema Integrado de Ges                                                                                                    | tão de Atividades Acadêmicas                                                                                                    | Acessível para pessoas<br>com deficiência visual | Login > |  |
| Participante:               |                                                                                                    |                                                                                                    |                                                  | SAIR    |  |
| LISTA DE CURSO              | os e Eventos de Extensi                                                                                                    | ão com Períodos de Inscrição Abertos                                                                                                    |                                                  |         |  |
|                             | Caro Usuário(a),<br>Abaixo estão listados os<br>Os cursos e eventos list<br><b>Observação:</b> Caso o cu<br>inscrição na atividade princip | cursos ou eventos de extensão que possuem períodos de inscrição a<br>ados em <b>verde</b> são cursos ou eventos cuja inscrição já foi realizada.<br>rso ou evento possua mini atividades, só será possível se inscrever n<br>al. | ubertos.<br>nelas após realizar                  |         |  |
| Busca por Ações de Extensão |                                                                                                    |                                                                                                    |                                                  |         |  |
|                             | Título da Ação:                                                                                                    | Ensino de Ciências e Educação Inclusiva                                                                                                    |                                                  |         |  |
|                             | Atividade:                                                                                                    | TODOS V                                                                                                    |                                                  |         |  |
|                             | 🗌 Área Temática:                                                                                                    | SELECIONE                                                                                                    | ~                                                |         |  |
|                             | Coordenador:                                                                                                    |                                                                                                    |                                                  |         |  |
|                             | Periodo:                                                                                                    | Eitrar                                                                                                    |                                                  |         |  |
|                             |                                                                                                    | i itrai                                                                                                    |                                                  |         |  |

6. O nosso evento aparecerá logo abaixo. Clique no botão verde (seta vermelha) para se inscrever no Ciclo de Palestras que ocorrerá no dia 9/12. Caso também queira se inscrever em alguma oficina, clique no outro botão, ao lado do botão verde (seta roxa).

| LISTA DE CURSOS E EVENTOS DE EXTER                                                                                                    | SÃO COM PERÍODOS DE INSCRIÇÃO ABERTOS                                                                                                    |                                                             |  |  |  |  |
|----------------------------------------------------------------------------------------------------|----------------------------------------------------------------------------------------------------|-------------------------------------------------------------|--|--|--|--|
| Caro Usuário(a),<br>Abaixo estão listados<br>Os cursos e eventos l<br><b>Observação:</b> Caso o<br>inscrição na atividade prin                                   | os cursos ou eventos de extensão que possuem períodos de ins<br>stados em <b>verde</b> são cursos ou eventos cuja inscrição já foi re<br>curso ou evento possua mini atividades, só será possível se ins<br>ipal. | scrição abertos.<br>alizada.<br>screver nelas após realizar |  |  |  |  |
| <ul> <li>Título da Ação</li> <li>Tipo de<br/>Atividade:</li> <li>Área Temática</li> <li>Coordenador:</li> <li>Período:</li> </ul>                                | BUSCA POR AÇÕES DE EXTENSÃO  Ensino de Ciências e Educação Inclusiva  TODOS                                                                                                    | ▼                                                           |  |  |  |  |
| <ul> <li>Inscrever-se </li> <li>Ver Detalhes do Curso ou Evento de Extensão.</li> <li>Isualizar Períodos de Inscrição Abertos para as Mini Atividades</li> </ul> |                                                                                                    |                                                             |  |  |  |  |
|                                                                                                    | Inscrições Abertas ( 1 )                                                                                                    |                                                             |  |  |  |  |
| Título                                                                                                    | Tipo Inscrições<br>tipo até Tol                                                                                                    | Vagas<br>tal Aprovadas Pendentes Restantes                  |  |  |  |  |
| Ensino de Ciências e Educação Inclusiva<br>Coordenação: ANDRE QUEIROZ DE PADUA                                                                                   | EVENTO 08/12/2021 10                                                                                                    | 1 1 999 🔍 🎯 🎎                                               |  |  |  |  |
|                                                                                                    | Página Inicial                                                                                                    | 11                                                          |  |  |  |  |

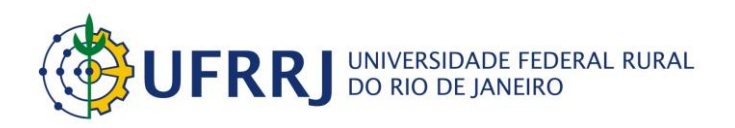

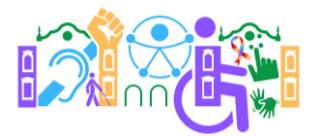

7. As 4 opções de oficinas irão aparecer. Para se inscrever nelas, clique no botão verde. Ao clicar no botão verde, você será direcionado para a página da oficina com a descrição. Você pode se inscrever em quantas oficinas quiser.

| 🤐 Ver Detalhes da Mini Atividade 🎯: Inscrever-se                                                                                           |            |            |         |           |           |           |   |   |
|----------------------------------------------------------------------------------------------------|------------|------------|---------|-----------|-----------|-----------|---|---|
| Inscrições Abertas ( 4 )                                                                                                    |            |            |         |           |           |           |   |   |
| Título                                                                                                    | Тіро       | Inscrições | s Vagas |           |           |           |   |   |
|                                                                                                    |            | ate        | Total   | Aprovadas | Pendentes | Restantes |   |   |
| Comunidades quilombolas, educação popular e direitos humanos: dialogo<br>de experiências e reflexões<br>Coordensão: ANDRE QUEIROZ DE PADUA | MINI CURSO | 09/12/2021 | 100     | 0         | 0         | 100       | Q | 9 |
| Inclusão de pessoas Surdas na Universidade: recursos humanos e digitais<br>para acessibilidade<br>Coordenação: ANDRE QUEIROZ DE PADUA      | MINI CURSO | 09/12/2021 | 100     | 0         | 0         | 100       | Q | ٩ |
| Diálogos decoloniais com a Biologia: a arte de Rosana Paulino<br>Coordenação: ANDRE QUEIROZ DE PADUA                                       | MINI CURSO | 09/12/2021 | 100     | 0         | 0         | 100       | Q | ٩ |
| (Cons)ciência: As diversas formas do saber científico<br>Coordenação: ANDRE QUEIROZ DE PADUA                                               | MINI CURSO | 09/12/2021 | 100     | 0         | 1         | 100       | Q | ٩ |
| Car                                                                                                    | icelar     |            |         |           |           |           |   |   |
| Página Inicial                                                                                                    |            |            |         |           |           |           |   |   |

- 8. Para se inscrever na oficina, leia as instruções e a descrição com atenção, preencha o campo solicitado obrigatório (Instituição) e clique em confirmar inscrição. Clique em OK para confirmar a sua inscrição na oficina e leia as informações que aparecerão na página seguinte.
- 9. Assim que a organização do evento aprovar a sua inscrição, você receberá um email de confirmação.
- 10. Guarde com você o link do canal do YouTube onde acontecerá o Ciclo de Palestras e os links das oficinas que você se inscreveu.
- 11. Qualquer dúvida entre em contato pelo e-mail (<u>eventosnepebio@gmail.com</u>) ou pelo Instagram (@nepe\_bioufrrj).

Até mais!